# Hoe laat ik HTTPS op mijn TANDBERG-codec toe?

## Inhoud

Inleiding Hoe laat ik HTTPS op mijn TANDBERG-codec toe? Gerelateerde informatie

## Inleiding

Dit artikel heeft betrekking op de producten Cisco TelePresence System-codec C90, Cisco TelePresence System-codec C60, Cisco TelePresence System-codec C40 en Cisco TelePresence System EX90.

#### Hoe kan ik HTTPS op mijn TANDBERG-codec toelaten?

A. Dit antwoord geldt voor de volgende producten:

TANDBERG EX90

TANDBERG-codec C20

TANDBERG-codec C40

TANDBERG-codec C60

TANDBERG-codec C90

Vanaf TC2.0.0 en hoger zal het systeem automatisch een zelf ondertekend HTTPS-certificaat genereren. Dit stelt je in staat om HTTPS te gebruiken zonder enige configuratie. U kunt uw eigen certificaat nog uploaden door de volgende stappen te volgen:

U moet een certificaat in PEM-indeling uploaden. Dit kan worden gedaan via de webinterface van de TANDBERG-codec:

- 1. Open een webbrowser en voer het **IP-adres** of de **DNS-naam in** om verbinding te maken met de TANDBERG-codec via HTTP.
- 2. Selecteer het tabblad Uploadcertificaten
- 3. Klik op Bladeren... en plaats de certificeringsbestanden (.PEM)
- 4. Typ het wachtwoord in de taal Wachtwoord (optioneel)
- 5. Klik op de knop **Upload** om de certificeringsinstallatie te starten.

#### Gerelateerde informatie

• Technische ondersteuning en documentatie – Cisco Systems